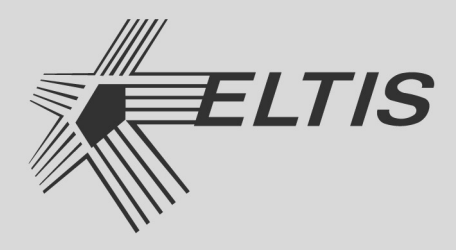

# VM500-5.1CL(M)

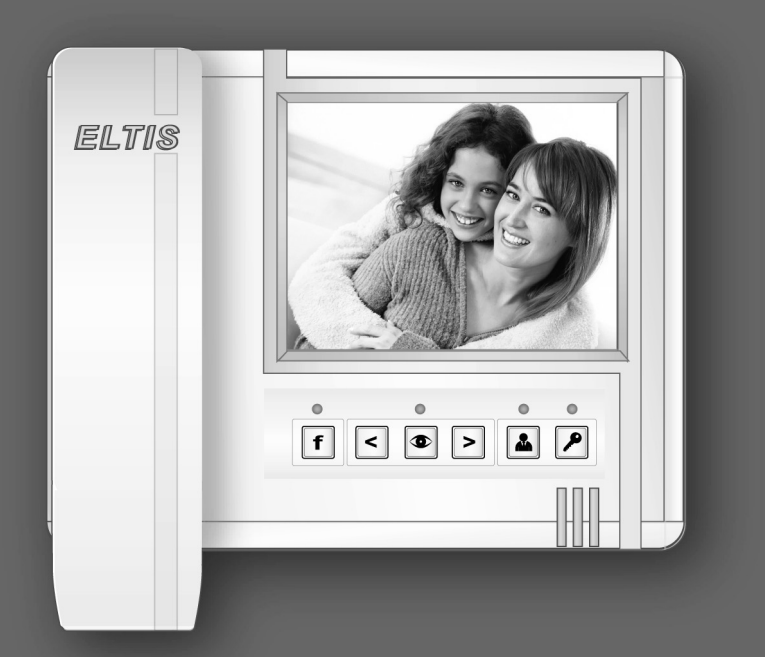

# видеомонитор

## РУКОВОДСТВО ПО ЭКСПЛУАТАЦИИ

Настоящее руководство по эксплуатации (РЭ) предназначено для ознакомления с возможностями, принципами работы, конструкцией, правилами установки и эксплуатации видеомонитора абонентского серии **VM500**:

 VM500-5.1CL – видеомонитор без карты памяти
 VM500-5.1CLM – видеомонитор с картой памяти на 500 цветных кадров.

К работе с устройством допускается персонал, имеющий допуск не ниже третьей квалификационной группы электрической безопасности, подготовленный в объеме производства работ, предусмотренных эксплуатационной документацией в части монтажных работ и подключения блока питания к сети переменного тока 220 В.

В данном РЭ используются следующие сокращения:

- •БВ блок вызова;
- БП блок питания;
- ВК видеокамера;
- ВМ видеомонитор;
- КМ коммутатор;
- ПА пульт абонентский;
- ПК пульт консьержа;
- ПУ переговорное устройство;
- РЭ руководство по эксплуатации.

| ОПИСАНИЕ ВИДЕОМОНИТОРА            | 4  |
|-----------------------------------|----|
| Функции видеомонитора             | 4  |
| Технические характеристики        | 5  |
| Комплект поставки                 | 5  |
| Конструктивное исполнение         | 6  |
| ПОРЯДОК УСТАНОВКИ                 | 9  |
| Указания мер безопасности         | 9  |
| Общие требования к установке      | 9  |
| Установка и монтаж видеомонитора  | 9  |
| Цепи питания блоков               | 11 |
| Проверка монтажа и включение      | 12 |
| Демонтаж видеомонитора            | 12 |
| Схемы подключения                 | 12 |
| ОСНОВНЫЕ РЕЖИМЫ РАБОТЫ            | 23 |
| НАСТРОЙКА ПАРАМЕТРОВ              | 28 |
| ПОРЯДОК РАБОТЫ                    | 30 |
| ПРИЛОЖЕНИЯ                        | 34 |
| І. Алгоритмы работы видеомонитора | 34 |
| II. Коммутатор КМV1.4-2.4М        | 38 |

Видеомонитор VM500-5.1CL(M) (далее – BM) предназначен для работы в составе домофонных комплексов ELTIS, VIZIT и обеспечивает:

- видеонаблюдение;
- открытие входной двери;
- дуплексную связь «посетитель-абонент»;
- дуплексную связь «абонент-консьерж»;
- работу с коммутатором KMV1.4-2.4M (далее KM).

## Функции видеомонитора

#### Основные функции:

- Возможность подключения одного блока вызова (далее БВ).
- Возможность подключения одной видеокамеры (далее ВК).
- Прием сигнала вызова от БВ.
- Автоматическое включение экрана и звукового сигнала при вызове.
- Просмотр цветного видеоизображения на 5" TFT экране.
- Регулировка яркости, контрастности, насыщенности экрана и громкости вызова.
- Дуплексная связь «абонент-посетитель».
- Открывание замка двери подъезда при вызове или разговоре.
- Сброс вызова без соединения с посетителем (игнорирование вызова).
- Вызов консьержа абонентом и дуплексная связь «абонент-консьерж»\*.
- Функция вкл./откл. звукового сопровождения.
- \* Функция доступна при подключении ВМ к домофонным комплексам ELTIS300, ELTIS303, ELTIS305 или ELTIS5000, в состав которых входит пульт консьержа (далее – ПК).

#### Дополнительные функции

#### (при работе совместно с коммутатором видеомонитора КМV1.4-2.4М)

- Возможность подключения двух БВ или одного БВ и одноабонентного переговорного устройства (далее – ПУ).
- Возможность подключения до четырех ВК.
- Подключение дополнительных ВМ, не более 4-х, для одного абонента.

## Технические характеристики

| Тип экрана                           | 5 дюймов TFT-LCD, цветной |
|--------------------------------------|---------------------------|
| Система цветности                    | PAL/NTSC                  |
| Разрешающая способность              | 640x480                   |
| Количество записываемых кадров, тах* | 500                       |
| Видео вход                           | 0.81.4В, 75Ом             |
| Напряжение питания                   | =1535B**                  |
| Максимальная мощность потребления    | 6 Вт                      |
| Максимальное время, отведенное       |                           |
| на разговор с посетителем            | 90 сек.                   |
| Габаритные размеры                   | 197 х 155 х 42мм          |

\* Только для модели VM500-5.1CLM.

\*\*Допускается использование стабилизированного источника питания: напряжение +12B, ток не менее 0.8 А.

VM500-5.1CL(M) соответствует климатическому исполнению **УХЛЗ.1** согласно **ГОСТ15150-69**:

- температура окружающей среды (-10...+40)°С;
- относительная влажность до 90%;
- атмосферное давление (650...800) мм. рт. ст.

## Комплект поставки

В комплект поставки VM500-5.1CL(М) входят:

| •   | Видеомонитор                   | 1 шт. |
|-----|--------------------------------|-------|
| •   | Карта памяти (SD объем 1Гб)*   | 1 шт. |
| •   | Пластина <b>PS2</b>            | 1 шт. |
| •   | Комплект крепления <b>КМ17</b> | 1 шт. |
| •   | Инструкция по эксплуатации     | 1 шт. |
| •   | Коробка упаковочная            | 1 шт. |
| •   | Паспорт                        | 1 шт. |
| * 7 | олько для модели VM500-5.1CLM. |       |

Руководство по эксплуатации (далее – РЭ) поставляется на партию устройств или заказчик самостоятельно может загрузить его с сайта компании: www.eltis.com.

## Конструктивное исполнение

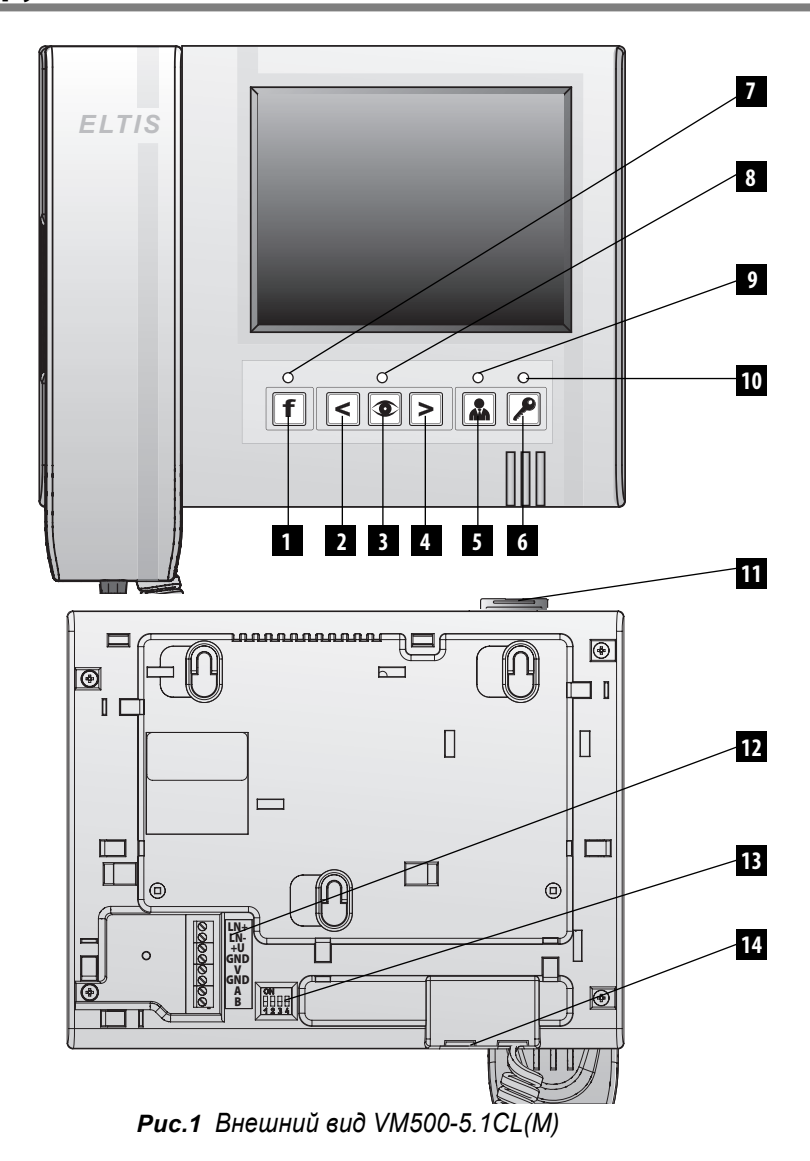

Корпус ВМ выполнен из пластика ABS. На лицевой стороне ВМ располагаются 5" ТFT цветной экран, трубка и пленочная клавиатура с шестью кнопками и четырьмя светодиодами.

#### Кнопки:

- 1 кнопка «функция»
- 2 кнопка «уменьшение»
- 3 кнопка «просмотр»
- 4 кнопка «увеличение»
- 5 кнопка «вызов консьержа»
- 6 кнопка «открытие двери»

#### Светодиоды:

- 7 «Функция» загорается в режиме настройки параметров ВМ.
- 8 «Монитор» загорается в дежурном режиме, в режимах просмотра и настройки.
- 9 «Вызов» указывает на поступление вызова с БВ и на переход в режим разговора.
- 10 «Дверь» указывает на открытие двери. Загорается при поступлении сигнала вызова от посетителя и нажатии кнопки «открытие двери».

#### Конструктивные элементы:

- 11 Съемная карта памяти формата SD\*
- 12 Разъем для подключения соединительных проводов:
  - LN+, LN- подключение аудио линий
  - +U питание ВМ
  - **GND** общий провод
  - V вход видео сигнала
  - GND общий провод видео сигнала
  - A, B управление коммутатором KMV1.2-2.4M, интерфейс RS485.
- **13** Переключатель конфигурации абонентской системы. Его состояние зависит от конфигурации и описано в разделе «Порядок установки» (см. стр. 10-11).

14 Дополнительный разъем питания. Он предназначен для подключения источника питания. На *puc.2* показан вид этого разъема, на *puc.3* – размеры штекера источника питания для подключения к данному разъему.

\* Только для модели VM500-5.1CLM.

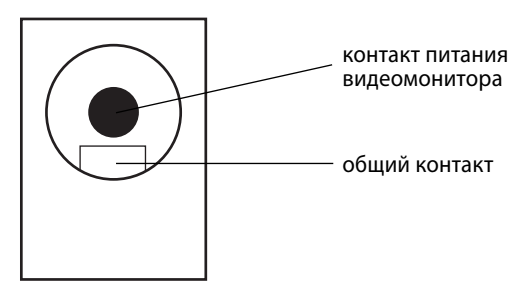

Рис.2 Дополнительный разъем питания видеомонитора

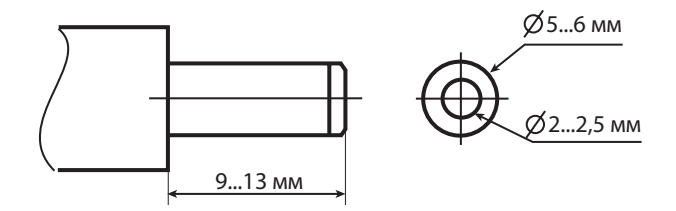

Рис.3 Штекер источника питания

## Указания мер безопасности

#### Внимание:

- В видеомониторе нет напряжений, превышающих 35В.
- Все монтажные и профилактические работы производите **при отключенной от** сети вилке блока питания.
- В работающем блоке питания (далее БП) для видеомонитора имеется **опасное** для жизни напряжение 220В.

# Общие требования к установке

Монтаж оборудования должен производиться в обесточенном состоянии.

При монтаже необходимо строго **соблюдать правильность подключения всех** кабелей. Ошибки подключения могут привести к выходу из строя какого-либо из блоков. **Перед первым включением** необходимо **убедиться в отсутствии корот-**ких замыканий в кабелях связи.

Не рекомендуется разбирать ВМ без необходимости. Ремонт данного устройства осуществляется только производителем или фирмой, имеющей официальный договор на обслуживание оборудования.

## Установка и монтаж видеомонитора

ВМ можно устанавливать непосредственно на опорную поверхность, либо, используя крепежную пластину. На обратной стороне корпуса ВМ имеются направляющие, позволяющие подводить кабели с четырёх сторон.

Сопротивление аудио линии между БВ и ВМ должно быть не более 30 Ом. Рекомендуемый тип монтажных проводов:

- линии видеосигнала от видеоразветвителя до ВМ RG59 micro (макс. длина до 30м);
- линии питания, аудио линии, линии управления **UTP** 5 категории, **FTP** 5 категории.

Для обеспечения надежной работы устройства совместно **с КМ** монтаж линий управления необходимо осуществлять **витой парой**.

При подключении к VM500-5.1CL(M) коммутатора KMV1.4-2.4M сопротивление линий питания «+U» и «-U» от KM к BM не должно превышать 1 Ом.

Цепи питания при подключении VM500-5.1CL(M) через коммутатор KMV1.4-2.4М приведены на *рис.6*.

**БП** рекомендуется размещать ближе к ВМ, а монтаж осуществлять кабелем большого сечения (сопротивление одной жилы кабеля не должно превышать

**1 Ом**). **Длина** кабеля питания должна быть **не более 10 м**, при **сечении не менее 0,22 мм**<sup>2</sup>. При необходимости установки БП на расстоянии более 10 м используйте провод большего сечения.

#### Внимание! Не рекомендуется подключать к ВМ более одного БП

На **рис.4** представлены положения движков переключателя конфигурации в зависимости от комплектации домофонного комплекса.

При использовании ВМ совместно с БВ торговой марки VIZIT и с коммутатором KMV1.4-2.4М положение переключателя конфигурации установить согласно *рис.4Б*, а также установить джамперы V/E-1 и V/E-2 на коммутаторе KMV1.4-2.4M согласно описанию на это изделие (*см. Приложение II*).

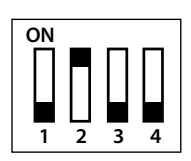

ON

A). При использовании BM с БВ ELTIS без коммутатора КМV1.4-2.4М

Б). При использовании одного ВМ с коммутатором КМV1.4-2.4М

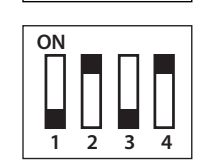

2 3

В). При работе ВМ с БВ VIZIT без коммутатора КМV1.4-2.4М

Рис.4 Положения движков переключателя конфигураций видеомонитора

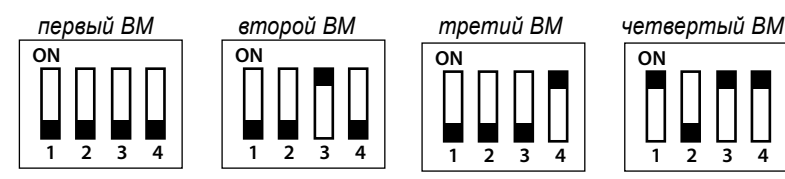

**Рис.5** Положения движков переключателя конфигураций при подключении четырех видеомониторов для одного абонента

При использовании в квартире более одного ВМ(*см. рис.5*) необходимо движок «2» переключателя конфигурации установить для всех мониторов в нижнее положение. Положение движков «3» и «4» у всех ВМ должно быть различным. У самого удаленного ВМ движок «1» должен находиться в верхнем положении, а у остальных в нижнем положении. К одному КМ может быть подключено до 4-х ВМ. Мощность БП системы зависит от количества подключенных ВМ.

Схемы подключения VM500-5.1CL(М) приведены на *рис.7-14*.

Схемы подключения VM500-5.1CL(M) к системам VIZIT можно самостоятельно скачать на сайте www.eltis.com в разделе «Продукция» / «Абонентское оборудование» / «Видеомониторы»

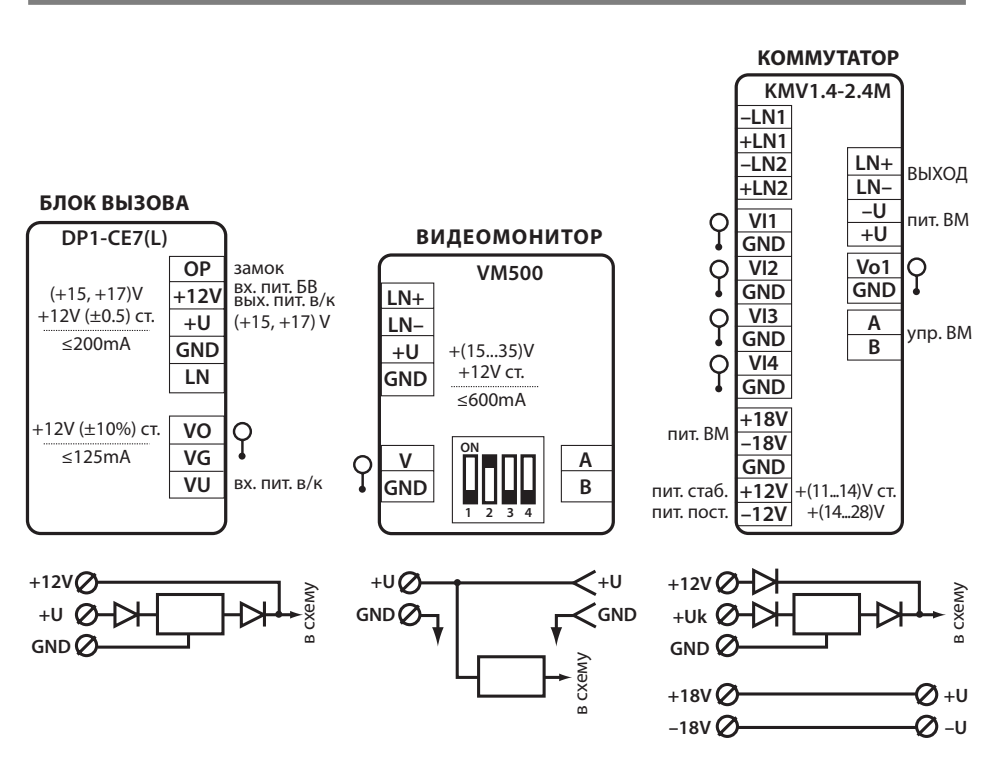

# Цепи питания блоков

Рис.6 Цепи питания при подключении видеомонитора через КМV1.4-2.4М

## Проверка монтажа и включение

**После установки** блоков **и монтажа** соединительных проводов необходимо **проверить** соединения на отсутствие обрывов и замыканий между проводами, а также на правильность подключения проводов между блоками.

**Включение ВМ** осуществляется подключением вилки его БП в розетку. При этом экран выключен, светодиод «монитор» должен гореть постоянно или мигать зеленым светом. Если светодиод «монитор» загорелся красным светом после включения, то это указывает на неисправность устройства.

## Демонтаж видеомонитора

Перед началом демонтажа устройства необходимо **вынуть вилку БП из розетки**. Отключить соединительные провода от клемм ВМ и изолировать оголенные концы проводов. Снять ВМ с его посадочного места.

## Схемы подключения

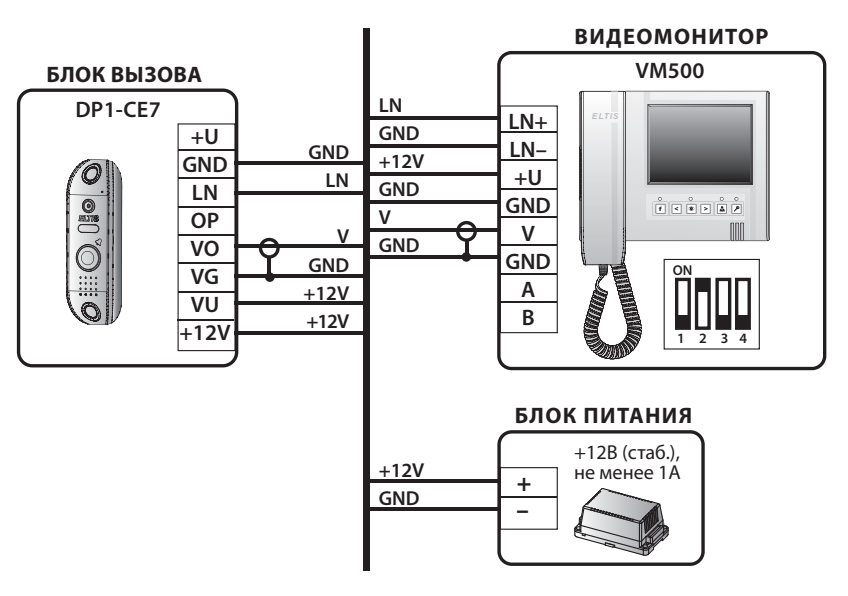

Рис.7 Схема подключения к одноабонентному блоку вызова

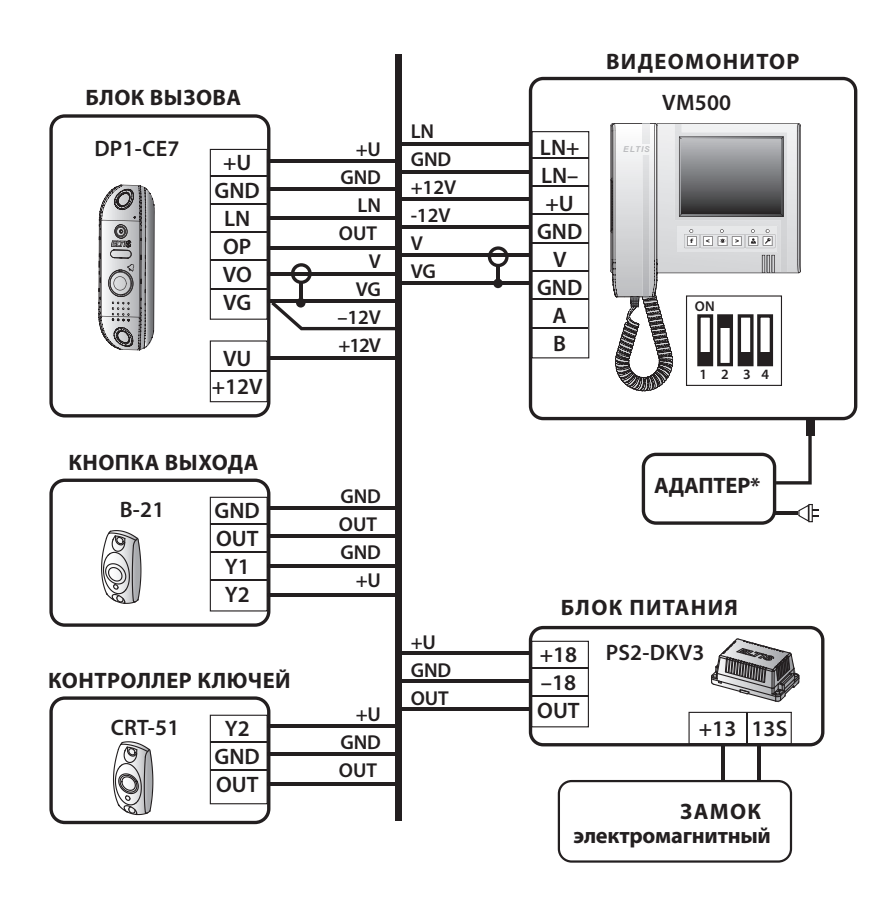

\* Адаптер +12 В (стаб.), ток не менее 0,8 А.

#### Рис.8 Схема подключения к одноабонентной системе ELTIS

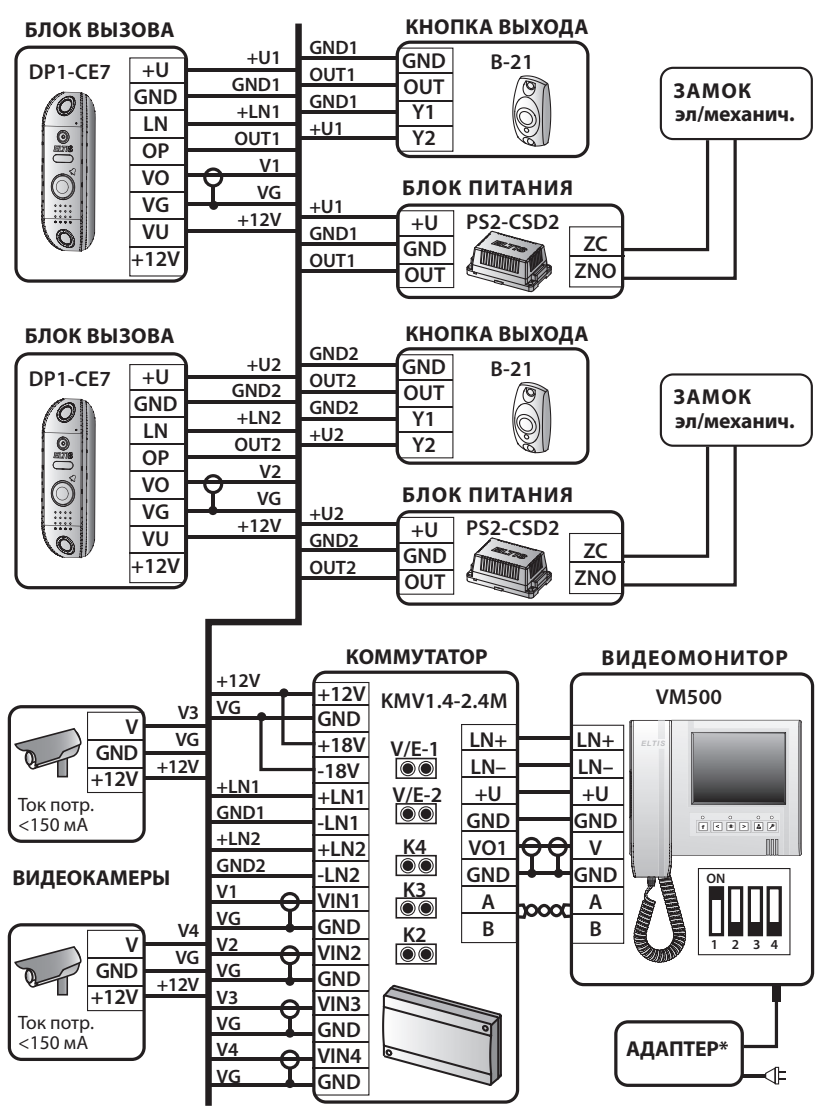

\* Адаптер +12 В (стаб.), ток не менее 1,5 А.

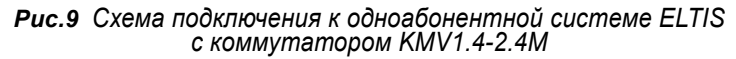

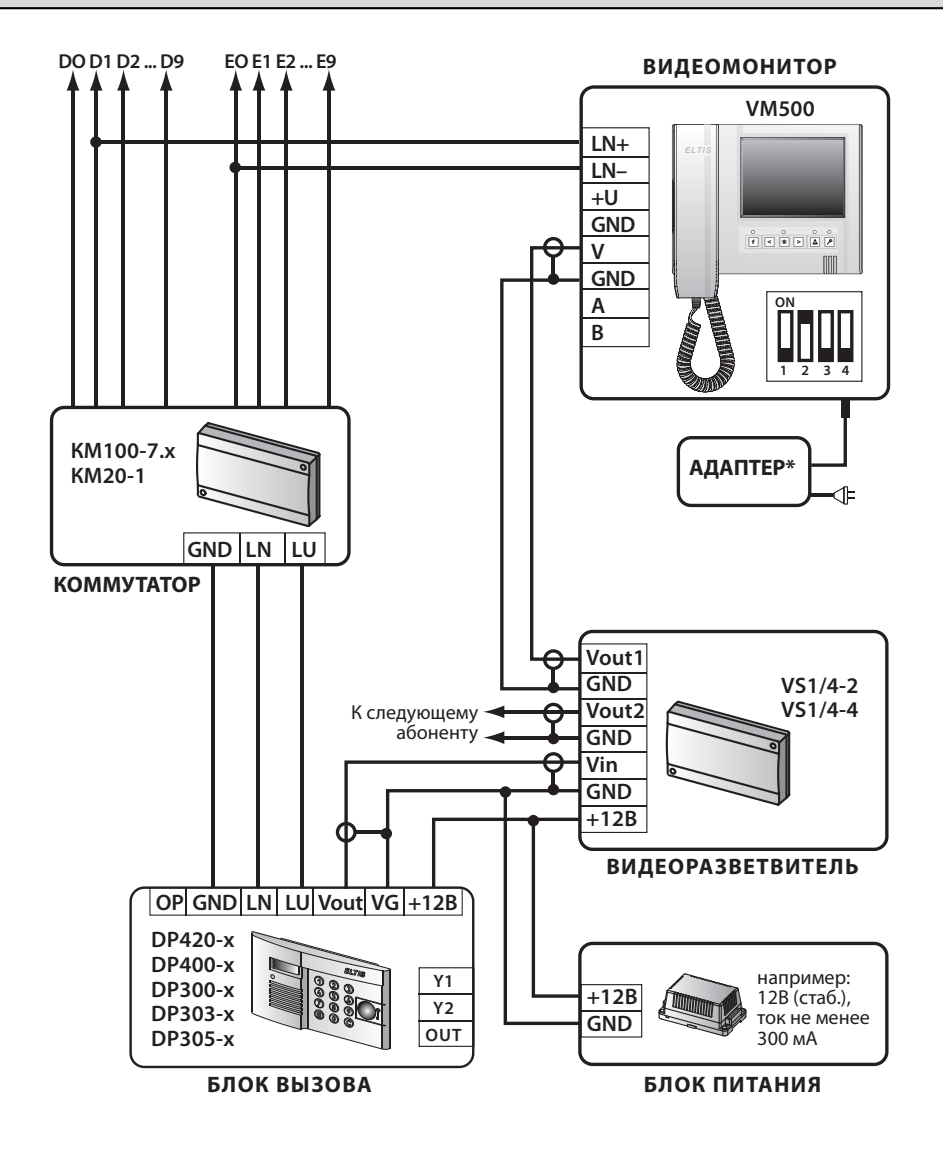

\* Адаптер +12...35 В (стаб.), ток не менее 0,8 А

#### Рис.10 Схема подключения видеомонитора к многоабонентной системе ELTIS

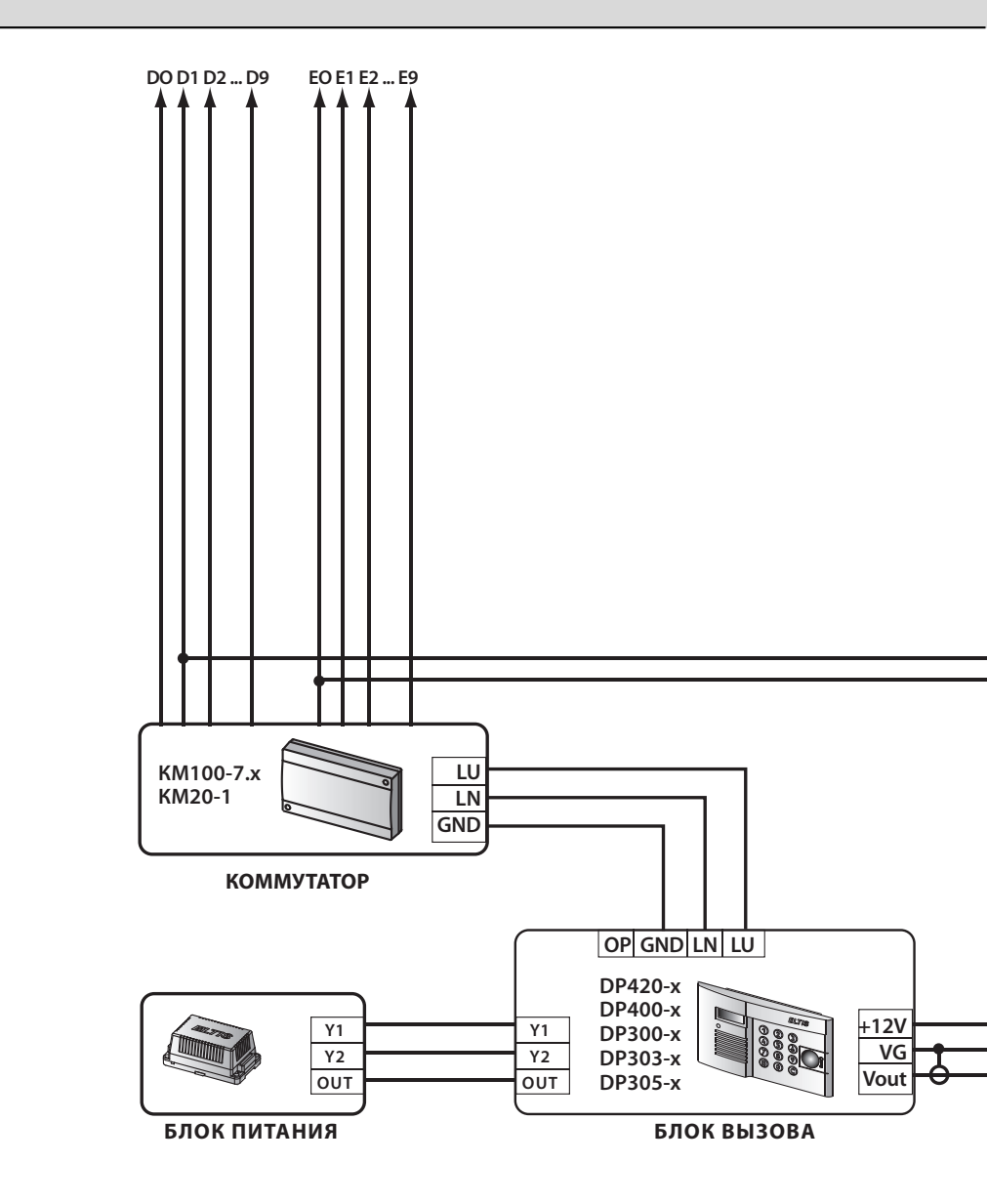

Рис.11 Схема подключения видеомонитора, двух видеокамер

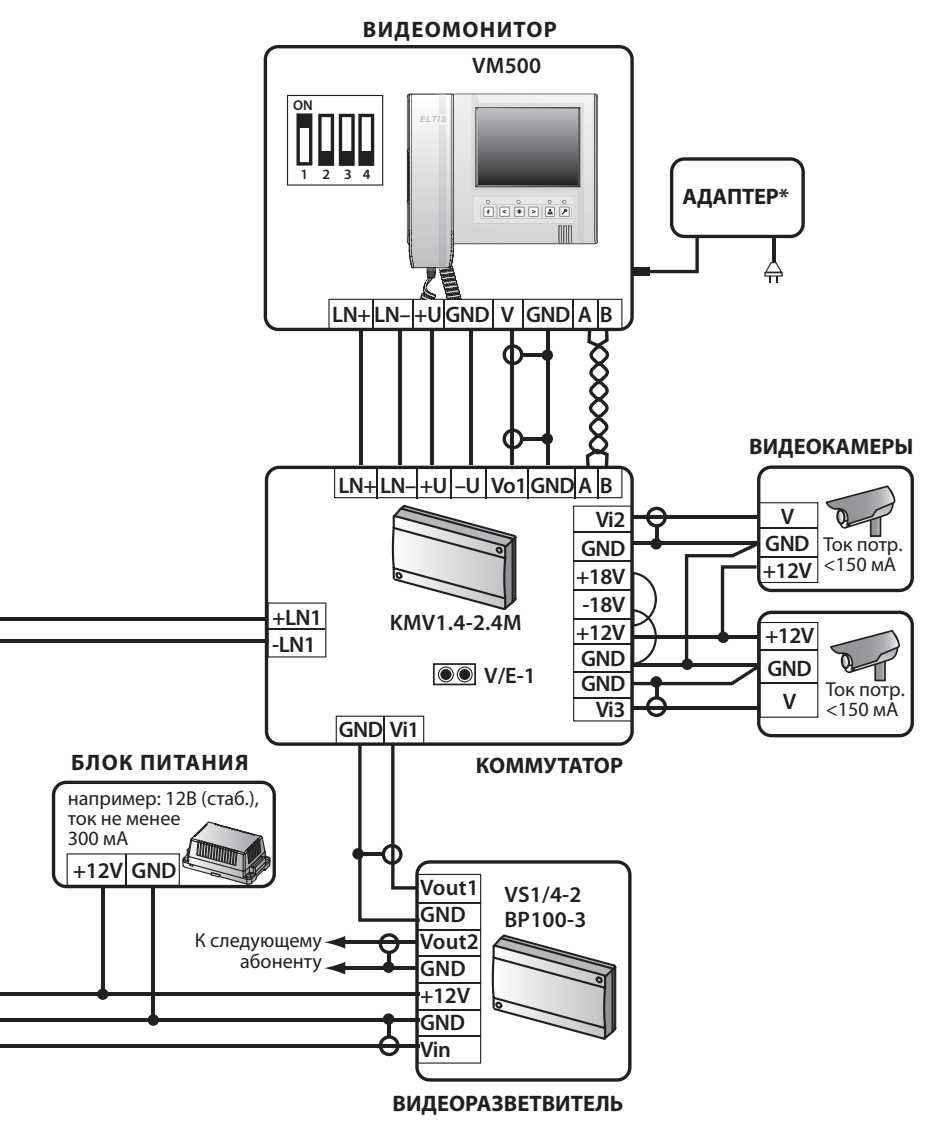

\* Адаптер +12 В (стаб.), ток не менее 0,8 А

и коммутатора KMV1.4-2.4М к многоабонентной системе ELTIS

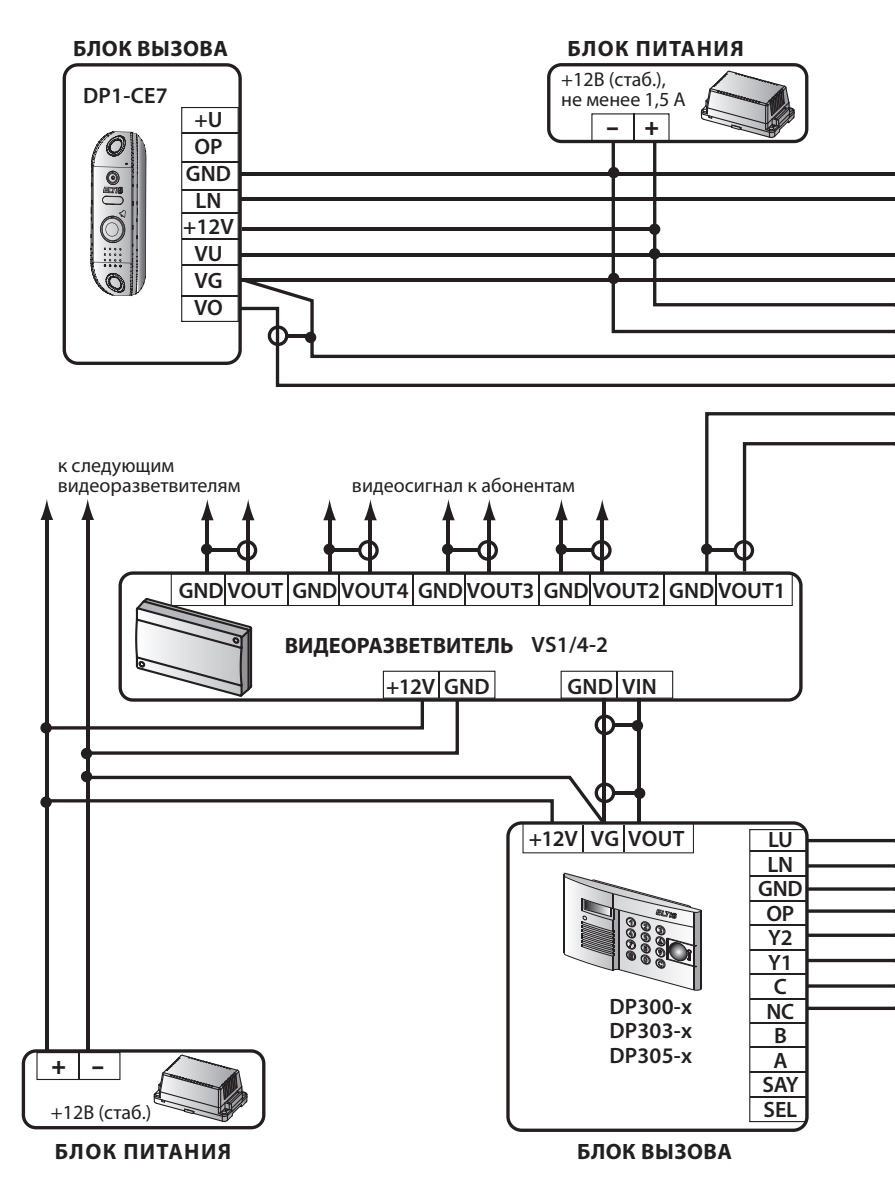

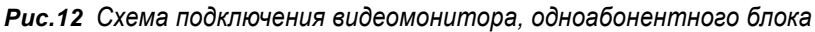

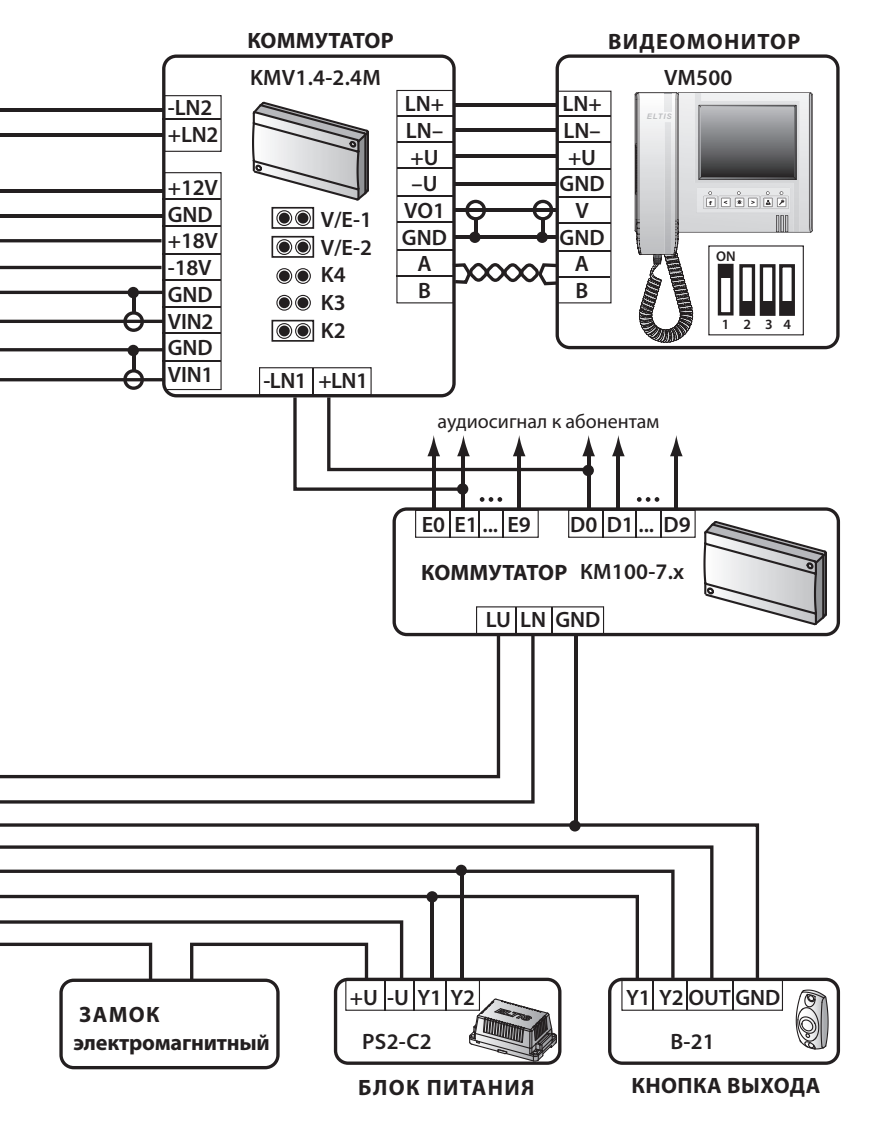

вызова и коммутатора KMV1.4-2.4М к многоабонентной системе ELTIS

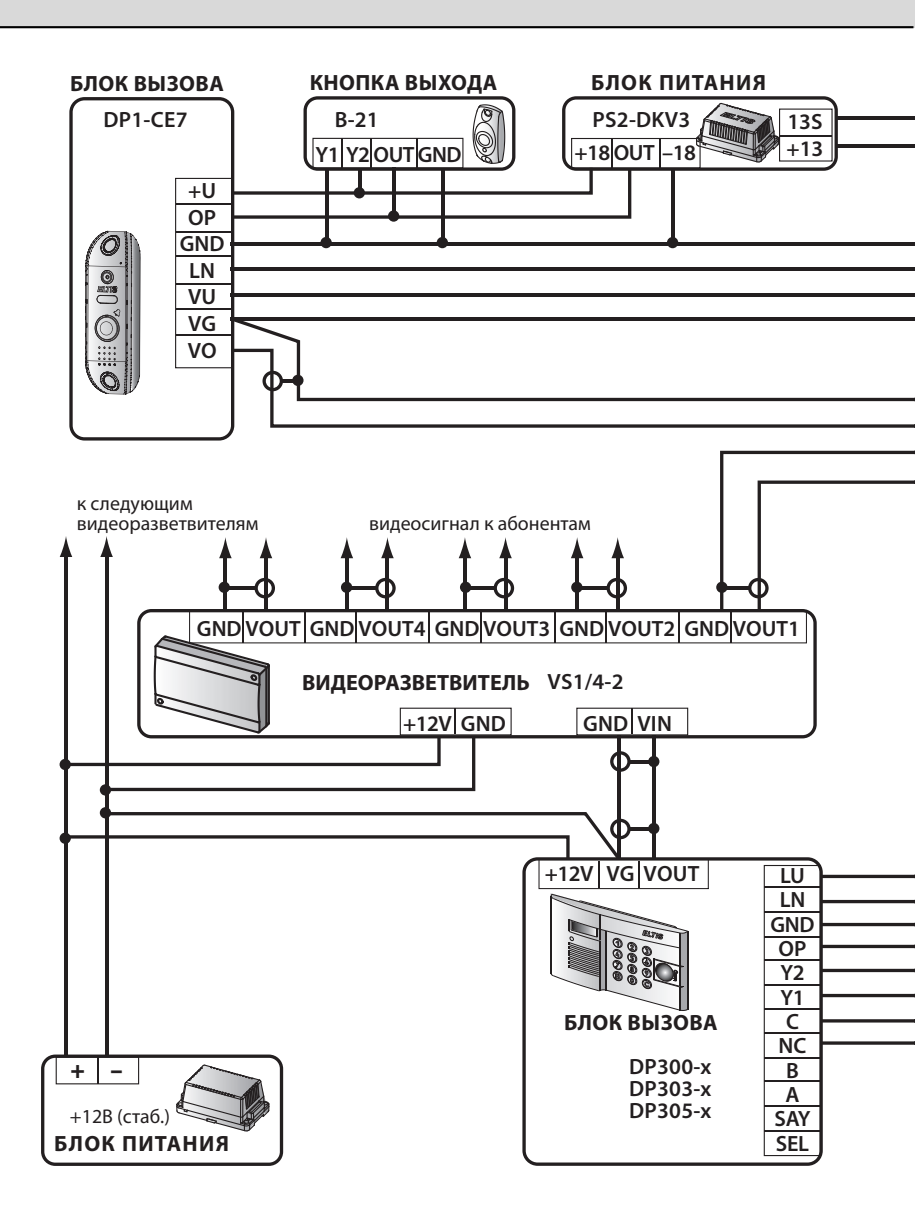

Рис.13 Схема подключения видеомонитора в составе одноабонентной

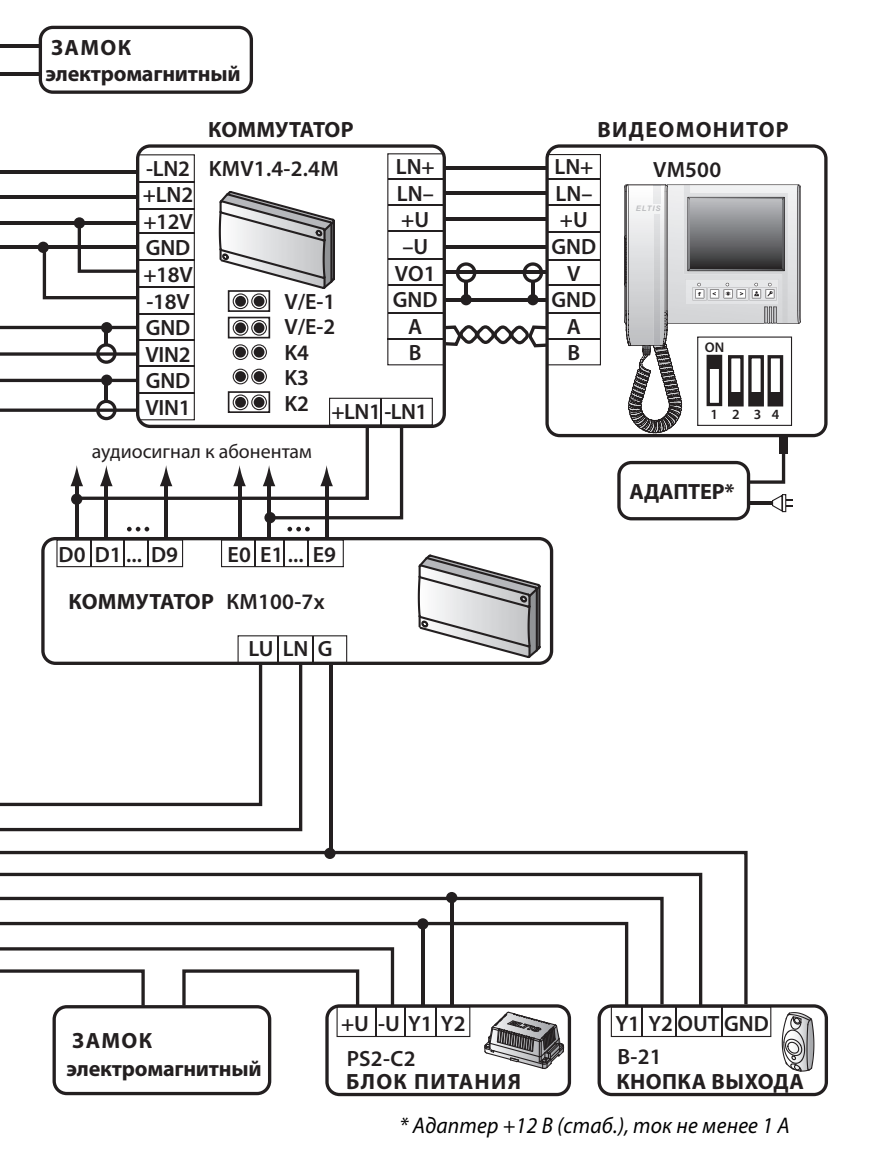

системы ELTIS к многоабонентной системе ELTIS

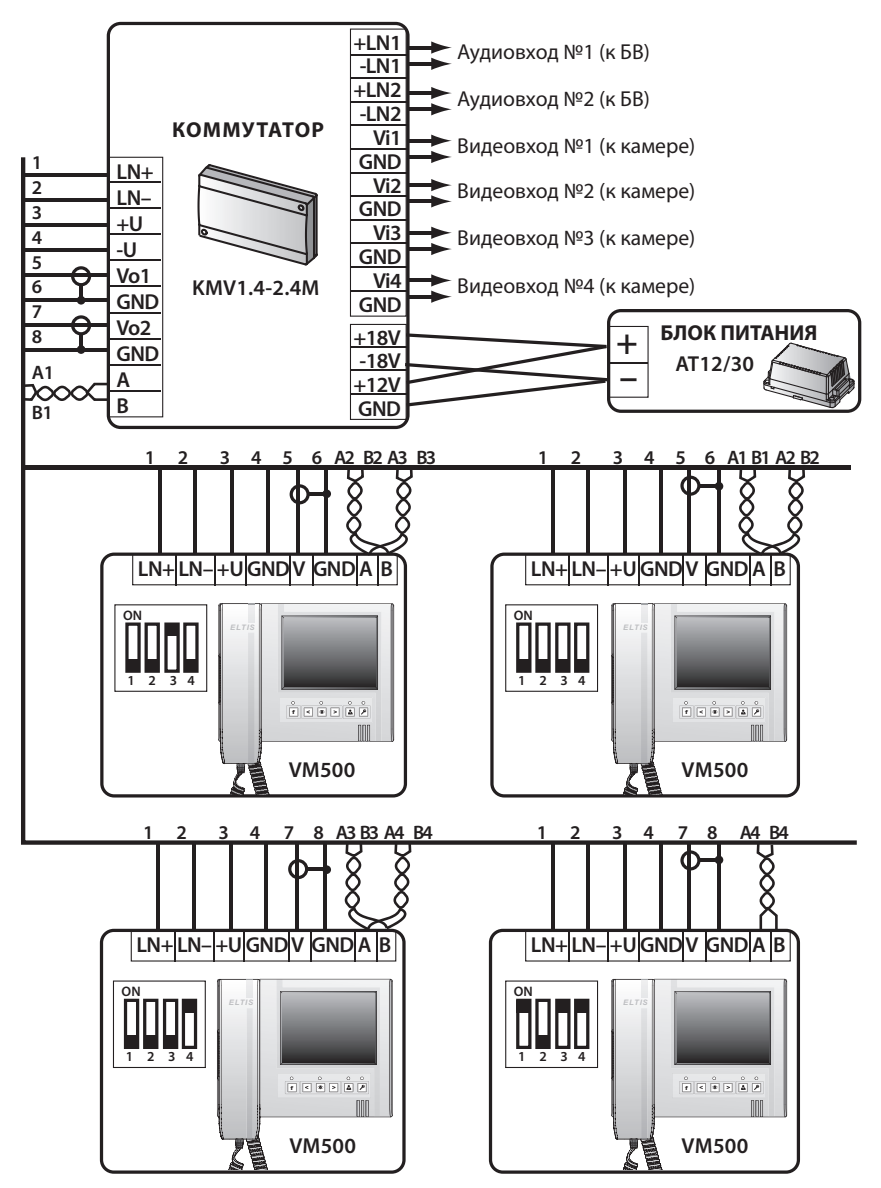

Рис.14 Схема подключения четырех видеомониторов для одного абонента

# «Дежурный»

После подачи питания ВМ переходит в режим «**Дежурный**» - основной режим устройства, в котором происходит ожидание команды от внешних источников. Экран в этом режиме отключен.

В данном режиме можно включить/отключить звуковое сопровождение работы ВМ. Для включения/отключения звука необходимо нажать на кнопку **f**. **При от**ключенном звуке индикатор «Монитор» будет мигать зелёным светом с периодичностью 3 секунды, а при включенном звуке индикатор «Монитор» горит зелёным светом постоянно.

При отключенном звуковом сопровождении ВМ не будет воспроизводить звуковые сигналы: мелодию при поступлении вызова, а также звуковые сигналы подтверждения нажатия кнопок.

**Для регулировки уровня вызывного сигнала** используйте кнопки **(** и **)**, при этом уровень громкости сигнала подтверждения нажатия кнопки будет соответствовать уровню громкости сигнала вызова.

# «Видеонаблюдение»

**Для просмотра изображения** с подключенной ВК необходимо **в режиме «Дежурный» нажать кнопку** ( На экране ВМ появится изображение с ВК, светодиод «Монитор» загорится красным светом.

- Если к ВМ подключены **КМ** и дополнительные **ВК**, то нажимая кнопки < и **>**, **можно просмотреть изображение** и с этих ВК.
- Для комфортного просмотра изображения с ВК, установленных в местах с изменяющейся в течении суток освещенностью, можно воспользоваться функцией быстрой регулировки яркости изображения. Нажать кнопку
  Индикатор, расположенный над этой кнопкой, начнет мигать красным светом. Далее, используя кнопки < и > , установить нужное значение яркости. Для отключения функции регулировки яркости нажать кнопку
  Индикатор «Монитор» при этом перестанет мигать и загорится красным светом.
- Для модели VM500-5.1CLM в этом режиме можно записать кадр видеоизображения. Для этого необходимо нажать кнопку **f** и, не отпуская её, на-

жать кнопку 💽 . Индикатор «**Функция**» загорится красным светом. После окончания процесса записи этот индикатор погаснет.

**Для окончания просмотра** изображения и перехода в дежурный режим нажать кнопку **М**. ВМ автоматически перейдет **из режима «Видеонаблюдение» в «Де**журный» через 30 сек., если не производятся действия с органами управления ВМ.

# «Просмотр кадров»\*

\* Режим доступен только для моделей VM500-5.1CLM

**Для просмотра кадров** необходимо в режиме «**Дежурный**» нажать кнопку **()** . На экране ВМ появится изображение с ВК, индикатор «**Монитор**» загорится красным светом. Далее необходимо нажать кнопку **()**, на экране появится изображение последнего записанного кадра.

- Используя кнопки < и > можно пролистывать записанные кадры. Нажатие кнопки < приводит к уменьшению номера просматриваемого кадра. При нажатии этой кнопки во время просмотра первого кадра на экране появится изображение последнего записанного кадра. Нажатие кнопки > приводит к увеличению номера просматриваемого кадра. При нажатии этой кнопки во время просмотра последнего записанного кадра.
- Нажатие кнопки 💿 приводит к удалению текущего кадра.

**Для окончания просмотра** записанных изображений и перехода в дежурный режим необходимо нажать кнопку 🔊 два раза.

## «Прием вызова»

При поступлении вызова от посетителя экран ВМ автоматически включается, воспроизводится мелодия и, для моделей VM500-5.1CLM, записывается кадр видео изображения. Индикатор «Вызов» при этом мигает красным светом.

Если к ВМ подключены КМ и дополнительные ВК, то нажатием кнопок 
 можно просмотреть изображения с этих ВК.

Если освещенность просматриваемых объектов недостаточна, можно воспользоваться функцией быстрой регулировки яркости изображения (см. режим «Видеонаблюдения»).

• Во время вызова можно открыть дверь посетителю, не снимая трубки. Для этого необходимо нажать кнопку . Индикатор «Дверь» загорится зелёным светом.

– для повторного открывания двери еще раз нажмите кнопку 🏼 🖊;

– для разговора с посетителем поднимите трубку ВМ.

В случае бездействия абонента, монитор перейдет в «Дежурный» режим через 15 секунд после открывания двери.

- Для блокировки вызова абонент должен нажать кнопку **f** и, не отпуская её, нажать кнопку **l**. Воспроизведение мелодии прекратится, экран погаснет. Индикатор **«Вызов» загорится красным** светом, а индикатор **«Монитор» загорится зеленым** светом. После прекращения поступления сигнала вызова от БВ индикатор **«Вызов» погаснет**.
- Для разговора с посетителем необходимо поднять трубку ВМ. Мелодия вызова прекращается, индикатор «Вызов» загорается зелёным светом. Аудио связь с посетителем установлена.
- Если поступивший вызов был пропущен, индикатор «Функция» загорается красным цветом. Сбросить пропущенный вызов и погасить индикатор «Функция» можно нажатием любой кнопки ВМ или поднятием/опусканием трубки.

**Для записи кадра** видеоизображения (доступно только в VM500-5.1CLM) нужно нажать кнопку **f** и, не отпуская её, нажать кнопку **f**, индикатор «**Функция**» **загорится красным** светом. После окончания процесса записи он погаснет.

## «Разговор»

При снятии трубки в режиме «Прием вызова» ВМ переходит в режим «Разговор». С БВ устанавливается дуплексная аудио связь. Индикатор «Вызов» загорается зелёным светом.

 Если к ВМ подключены КМV и дополнительные ВК, то нажатием кнопок можно просмотреть изображение с подключенных ВК. Если во время разговора с одним посетителем поступит вызов от другого, индикатор «Вызов» начнёт мигать зелёным светом.

Если освещенность просматриваемых объектов недостаточна, можно воспользоваться функцией быстрой регулировки яркости изображения (см. режим «Видеонаблюдения»).

- В модели VM500-5.1 CLM в режиме «Разговор» можно записать кадр видеоизображения. Для этого нужно нажать кнопку **f** и, не отпуская её, нажать кнопку **f** и, не отпуская её, нажать кнопку **f** и, не отпуская её, нажать кнопку **f** и процесса записи он погаснет.
- Открыть дверь посетителю можно нажатием кнопки *Р*. Индикатор «Дверь» при этом загорится зелёным светом.

**По окончании разговора** абоненту необходимо **положить трубку**. Экран погаснет, ВМ перейдет в режим **«Дежурный»**.

## «Вызов консьержа»\*

\* Режим доступен только при подключении VM500-5.1CL(М) к домофонным комплексам ELTIS300, ELTIS303, ELTIS305 или ELTIS5000, в состав которых входит пульт консьержа (ПК).

**Для вызова консьержа** в режиме **«Дежурный»** абонент должен **поднять трубку** ВМ **и** нажать кнопку **()**, индикатор **«Вызов» замигает зелёным** светом. После того как ПК определит, что абонент вызывает консьержа, индикатор ВМ **«Вызов»** загорится зелёным светом. При снятии трубки консьержем установится аудио связь. После окончания разговора абонент **должен положить трубку**.

# «Обратный вызов»\*

\* Режим доступен при подключении ВМ к БВ, поддерживающего функцию обратного вызова.

«Обратным вызовом» называется режим, в котором абонент может по своей инициативе организовать аудиосвязь с БВ.

**Для разговора с посетителем** в режиме **«Видеонаблюдение»** абонент должен поднять трубку ВМ и нажать кнопку **(**). Индикатор **«Вызов» начнет мигать зелёным светом**. После того как индикатор **«Вызов»** загорится зелёным, абонент может:

• Переговорить с посетителем.

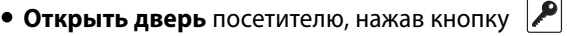

Для окончания разговора необходимо положить трубку.

Для перехода в «Дежурный» режим необходимо нажать кнопку 🎑.

#### «Занят»

В случае подключения нескольких ВМ для одного абонента, в активном состоянии может находится только один из ВМ. При этом остальные будут находится в режиме **«Занят»**, в котором возможны только **«Включение/Отключение звука»** и **«Регулировка громкости сигнала»**.

Экран в этом режиме отключен. Световая индикация аналогична «**Дежурному**» режиму.

## Регулировка изображения и выбор мелодии

В дежурном режиме нажать кнопку **f u**, удерживая её, нажать кнопку **2**. На экране ВМ появится изображение с ВК. Индикаторы **«Функция» и «Монитор»** будут попеременно **мигать красным** светом.

- Нажать кнопку (). Индикатор «Монитор» перестанет мигать и загорится красным светом. Кнопками () установить необходимое значение яркости изображения. Во время регулирования на экране появится надпись «BRIGHT» и шкала, отображающая текущее значение параметра.
- Для перехода к настройке контрастности изображения необходимо нажать кнопку . Кнопками < и > установить необходимое значение контрастности изображения. Во время регулирования на экране появится надпись «CONTRAST» и шкала, отображающая текущее значение параметра.
- Для перехода к настройке цветности изображения необходимо нажать кнопку (). Кнопками () установить необходимое значение цветности изображения. Во время регулирования на экране появится надпись «COLOR» и шкала, отображающая текущее значение параметра.
- Для перехода к выбору мелодии вызывного сигнала необходимо нажать кнопку 💿.

Устройство начнет воспроизводить текущую мелодию вызова. **Для выбора другой мелодии** нажимать кнопки **(** или **)**. Выбрав понравившуюся мелодию, нажать кнопку **(**.

- если к ВМ не подключен КМ, то индикаторы «Функция» и «Монитор» станут попеременно мигать красным светом.
- если к ВМ подключен КМ, то устройство начнёт воспроизводить текущую мелодию для второго аудио канала. Для выбора другой мелодии нажимать кнопки 
  или 
  . Выбрав понравившуюся мелодию, нажать кнопки ку

Индикаторы «Функция» и «Монитор» станут попеременно мигать красным светом.

Для выхода из режима настроек необходимо нажать кнопку 🔝

## Установка даты и времени\*

\* Настройка доступна только для моделей VM500-5.1CLM

- В режиме «Дежурный» нажать кнопку [f] и, удерживая её, нажать кнопку [9]. На экране ВМ появится изображение с видеокамеры. Индикаторы «Функция» и «Монитор» будут попеременно мигать красным светом. Затем нажать кнопку [f], индикатор «Функция» перестанет мигать и загорится красным светом. На экране появится надпись в левом нижнем углу с мигающим сегментом «день».
- Изменение значения мигающего сегмента осуществляется кнопками и >. Для перехода к редактированию следующего параметра нужно нажать кнопку f. . Таким образом настраиваются все остальные сегменты: «месяц», «год», «час», «минуты», «секунды».
- После настройки последнего параметра «секунды» нужно нажать кнопку **f**. Индикаторы «Функция» и «Монитор» станут попеременно мигать красным светом. Для выхода из данного режима необходимо нажать кнопку **Г**.

## Уровень вызывного сигнала

• Регулировка осуществляется в дежурном режиме нажатием кнопок кнопок уровень громкости звукового сигнала будет изменяться и автоматически записываться в память ВМ. Выбранный уровень громкости будет соответствовать громкости воспроизведения мелодии при поступлении вызова.

# Включение / отключение звука

• Нажать в дежурном режиме кнопку **f**. **При отключенном звуке** индикатор «Монитор» будет мигать зелёным светом с периодичностью 3 секунды. **При** включенном звуке индикатор «Монитор» постоянно горит зелёным светом. Когда звук выключен, ВМ не воспроизводит: мелодии при поступлении вызова и звуковые сигналы подтверждения нажатия кнопок.

# ПОРЯДОК РАБОТЫ

# Видеонаблюдение

В дежурном режиме нажать кнопку 💽 . На экране монитора появится изображение, светодиод «Монитор» загорится красным светом.

- Если посетитель находится в месте с низкой освещённостью, можно нажать на кнопку (и, используя кнопки (и), отрегулировать яркость изображения. По окончании настройки яркости нажать кнопку
- Для записи кадра видеоизображения (только для VM500-5.1CLM) нажать кнопку **f** и, не отпуская её, нажать кнопку **b**, индикатор «Функция» загорится красным светом. После окончания процесса записи этот индикатор погаснет.
- В случае работы ВМ с КМ и дополнительными ВК, нажимая кнопки < и >, можно просмотреть изображение с этих ВК.

**Для окончания просмотра** изображения необходимо нажать кнопку 🔊 BM перейдет в режим «**Дежурный**».

## Прием вызова

При поступлении вызова от посетителя экран ВМ автоматически включается, звучит мелодия. Индикатор «Вызов» начинает мигать красным светом.

• Чтобы открыть дверь посетителю, необходимо нажать кнопку *Р*. Индикатор «Дверь» при этом загорится зелёным светом.

– для повторного открывания двери еще раз нажмите кнопку 🎤 ;

– для разговора с посетителем поднимите трубку ВМ и аудиосвязь установится.

ВМ перейдет в «**Дежурный**» режим через 15 секунд после открывания двери при отсутствии действий абонента.

- Для блокировки вызова нужно нажать кнопку **f** и, не отпуская её, нажать кнопку **c** . Воспроизведение мелодии прекратится, экран погаснет. Индикатор **«Вызов» загорится красным** светом, а индикатор **«Монитор» загорится зеленым** светом. После прекращения поступления сигнала вызова от БВ индикатор **«Вызов» погаснет**.
- Для того чтобы **переговорить с посетителем**, необходимо **поднять трубку** ВМ. Мелодия вызова перестанет звучать, индикатор «Вызов» загорится зелёным светом. Аудио связь с посетителем установлена.

и

• Если к ВМ подключены **КМ** и дополнтельные **ВК**, то нажимая кнопки **>**, **можно просмотреть изображение** и с этих ВК.

- Для записи кадра видеоизображения (только для VM500-5.1CLM) нажать кнопку **f** и, не отпуская её, нажать кнопку **o**, индикатор «**Функция**» загорится красным светом. После окончания записи этот индикатор погаснет.
- Для регулировки яркости изображения необходимо нажать кнопку 💿 и использовать кнопки < и > . По окончании настройки яркости нажать кнопку 🔝 .

## Разговор с посетителем

После снятия трубки во время поступления вызова между абонентом и посетителем установится дуплексная аудио связь. Индикатор «Вызов» загорится зелёным светом, воспроизведение мелодии прекратится. Абонент может:

- Открыть дверь посетителю, нажав кнопку 🔎. Индикатор «Дверь» загорится зелёным светом.
- Просмотреть изображение с других ВК (при их наличии), нажимая кнопки
- Записать кадр видеоизображения (только для VM500-5.1CLM), нажав кнопку **f** и, не отпуская её, нажать кнопку **1**. Индикатор «Функция» загорится красным светом. После окончания процесса записи этот индикатор погаснет.
- Отрегулировать яркость изображения, нажав кнопку . Используя кнопки < и > установить нужное значение яркости. По окончании настройки яркости нажать кнопку .

По окончании разговора абоненту **необходимо положить трубку**. Экран погаснет, а устройство перейдет в режим **«Дежурный»**.

## Вызов консьержа\*

\* Режим доступен только при подключении VM500-5.1CL(M) к домофонным комплексам ELTIS300, ELTIS303, ELTIS305 или ELTIS5000, в состав которых входит пульт консьержа (ПК).

Для вызова консьержа необходимо в режиме **«Дежурный» поднять трубку** ВМ и нажать кнопку (), индикатор **«Вызов» замигает зелёным** светом. После того как ПК определит, что абонент вызывает консьержа, индикатор ВМ **«Вызов» загорит-ся зелёным** светом, установится аудио связь. После окончания разговора абоненту необходимо положить трубку.

# ПОРЯДОК РАБОТЫ

# Просмотр кадров\*

| Режим доступен | только для моделей | VM500-5.1CLM |
|----------------|--------------------|--------------|
|----------------|--------------------|--------------|

В режиме «**Дежурный**» нажать кнопку 💽 . Затем нажать кнопку **f**, на экране появится изображение последнего записанного кадра.

- Используя кнопки < и >, можно пролистывать записанные кадры. Нажатие кнопки < приводит к уменьшению номера просматриваемого кадра. Нажатие кнопки > приводит к увеличению номера просматриваемого кадра.
- Нажатие кнопки 💿 удаляет текущий кадр.

Для окончания просмотра записанных кадров и перехода в дежурный режим необходимо нажать кнопку **Да раза**.

# Обратный вызов\*

\* Режим доступен при подключении ВМ к БВ, поддерживающего функцию обратного вызова.

Если в режиме «Видеонаблюдение» абонент решил переговорить с посетителем, нужно поднять трубку ВМ и нажать кнопку . Индикатор «Вызов» начнет мигать зелёным светом. После того как индикатор «Вызов» загорится зелёным, вы можете переговорить с посетителем.

- Для открывания двери посетителю, нажать кнопку 🔑.
- Для окончания разговора, положить трубку.
- Для перехода в «Дежурный» режим, нажать кнопку 🚨 .

# Режим «Занят»

При подключении нескольких ВМ для одного абонента в активном состоянии может находится только один из ВМ. При этом остальные будут находится в режиме «Занят», в котором возможны только «Включение/Отключение звука» и «Регулировка громкости сигнала».

Экран в этом режиме отключен. Световая индикация аналогична «**Дежурному**» режиму.

|                                                                                  | <b>-</b> -                             | _      | Состояние индикаторов                                                                                                    |                                                  |                                                                                                    | 3                                                                                                    |
|----------------------------------------------------------------------------------|----------------------------------------|--------|----------------------------------------------------------------------------------------------------|--------------------------------------------------|----------------------------------------------------------------------------------------------------|----------------------------------------------------------------------------------------------------|
| Режим                                                                            | Деиствие                               | Экран  | [Функция]                                                                                                    | [Монитор]                                        | [Вызов]                                                                                                    | [Дверь]                                                                                                    |
| ДЕЖУРНЫЙ,<br>РЕЖИМ<br>«ЗАНЯТ»                                                    | Звук ВКЛ.                              | выкл.  | A MARKEN AND A MARKEN AND AND A MARKEN AND AND A MARKEN AND A MARKEN AND A MARKEN AND A MARKEN AND AND AND AND AND AND AND AND AND AN |                                                  | THE REAL PROPERTY OF                                                                                                    | THE REAL PROPERTY IN THE REAL PROPERTY INTO THE REAL PROPERTY INTO THE REAL PROPERTY INTO THE REAL PR |
|                                                                                  | Звук ОТКЛ.                             |        | 111 Martin                                                                                                    | ALL MARK                                         | and the second second                                                                                                    | HILL HAR                                                                                                    |
|                                                                                  | Пропущенный вызов<br>(звук вкл./откл.) |        |                                                                                                    |                                                  | WHICH AND AND AND AND AND AND AND AND AND AND                                                                                                    | UNIT THE REAL                                                                                                    |
|                                                                                  | Поступил вызов                         | вкл.   | THE REAL PROPERTY OF                                                                                                    | WHAT HE WALL                                     |                                                                                                    | Multiple and a second                                                                                                    |
| ПРИЕМ                                                                            | Запись кадра<br>(без поднятия трубки)  |        |                                                                                                    | NUMATING NO.                                     |                                                                                                    | Junit .                                                                                                    |
| вызова                                                                           | Открывание двери                       |        | WILL HAR                                                                                                    | Junit Hanna                                      | Junite Harris                                                                                                    |                                                                                                    |
|                                                                                  | Игнорирование<br>вызова                | выкл.  | WHITE STATE                                                                                                    |                                                  |                                                                                                    | un and a start of the start of the start of  |
| разговор                                                                         | Разговор                               | вкл.   | - MARKA                                                                                                    | NUMATING AND AND AND AND AND AND AND AND AND AND |                                                                                                    | THE REAL PROPERTY OF                                                                                                    |
|                                                                                  | Открывание двери                       |        | - MARKA                                                                                                    | NUMATING AND AND AND AND AND AND AND AND AND AND | Number of Street of Street |                                                                                                    |
|                                                                                  | Запись кадра<br>(с поднятой трубкой)   |        |                                                                                                    | WHILE AND AND AND AND AND AND AND AND AND AND    |                                                                                                    | HILL REAL                                                                                                    |
| вызов                                                                            | Вызов                                  | выкл.  | WILL MAN                                                                                                    | Multiple and a second second                     |                                                                                                    | WHIT WERE                                                                                                    |
| КОНСЬЕРЖА                                                                        | Разговор                               |        | - ALARA                                                                                                    | NUMATING AND AND AND AND AND AND AND AND AND AND |                                                                                                    | THE REAL PROPERTY OF                                                                                                    |
| ВИДЕО-                                                                           | Выбор камеры                           | ВКЛ.   |                                                                                                    |                                                  | and the second second s | HILLING STATE                                                                                                    |
| НАБЛЮДЕНИЕ                                                                       | Запись кадра                           |        |                                                                                                    |                                                  | ALL ALL ALL ALL ALL ALL ALL ALL ALL ALL                                                                                                    | The second second                                                                                                    |
| ПРОСМОТР                                                                         | Просмотр кадра                         | – вкл. | *                                                                                                    | *                                                | NIN MARKA                                                                                                    | 11 March                                                                                                    |
| КАДРОВ                                                                           | Удаление кадра                         |        |                                                                                                    |                                                  | AND AND AND AND AND AND AND AND AND AND                                                                                                    | LUM MARK                                                                                                    |
|                                                                                  | Выбор камеры                           | вкл.   | and the second second se                                                                                                    |                                                  | The second second                                                                                                    | AND AND AND AND AND AND AND AND AND AND                                                                                                    |
| НАСТРОИКА<br>ПАРАМЕТРОВ                                                          | Регулировка<br>изображения             |        |                                                                                                    |                                                  | NUMBER OF STREET                                                                                                    | - HARR                                                                                                    |
|                                                                                  | Установка даты<br>и времени            |        |                                                                                                    |                                                  | and the second second                                                                                                    | and the second second s |
| 🇯 горит зеленым; 🌓 мигает зеленым; 🌋 горит красным; 🌋 мигает красным; 🌋 выключен |                                        |        |                                                                                                    |                                                  |                                                                                                    |                                                                                                    |

# Таблица состояния индикаторов

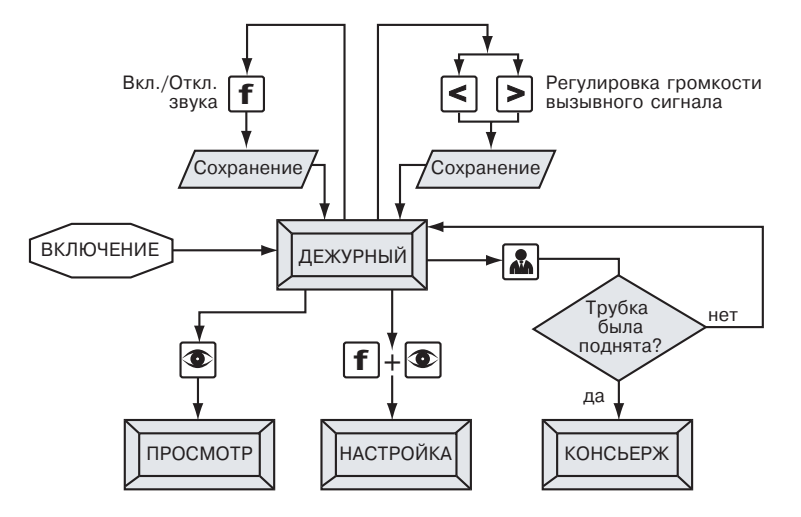

## 8.1. Режим «Дежурный»

8.2. Режим «Вызов»

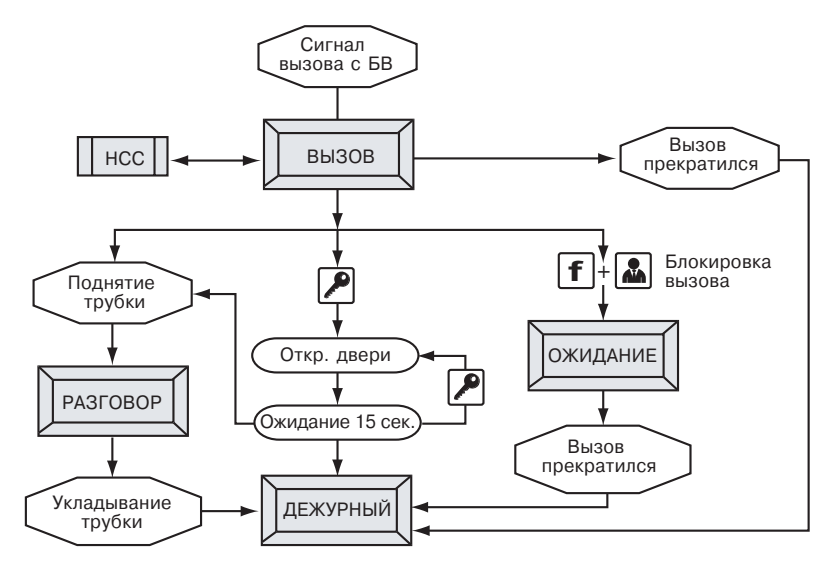

## 8.3. Режим «Разговор»

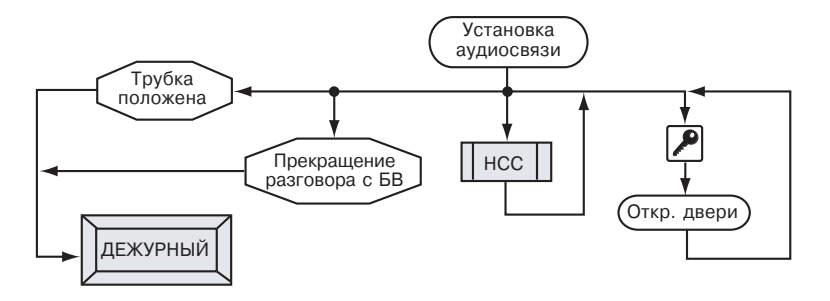

8.4. Режим «Просмотр»

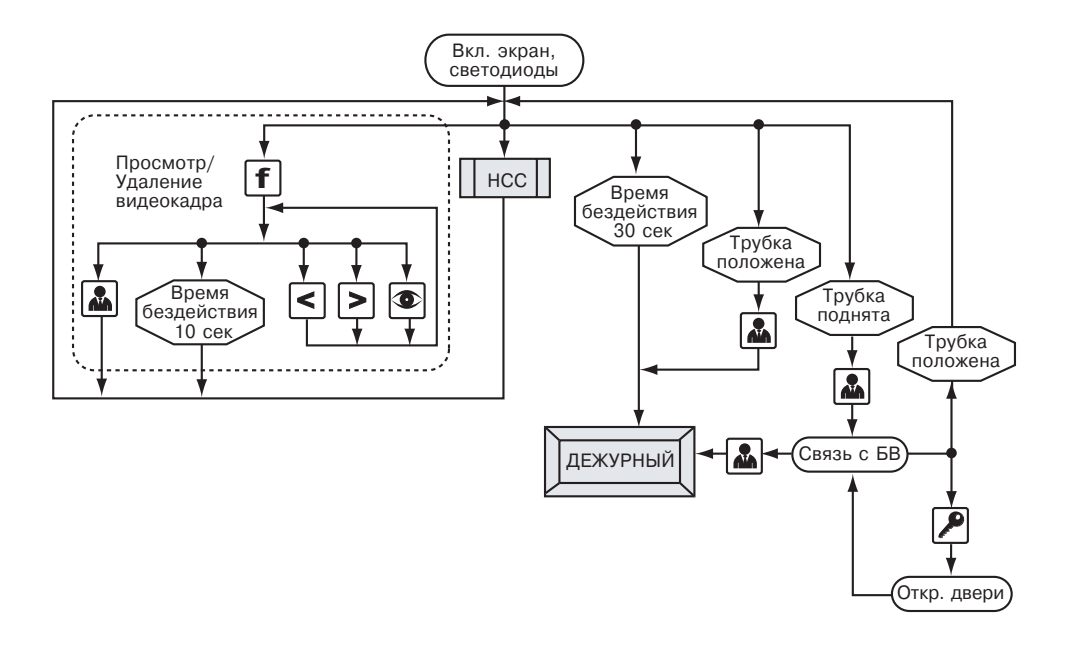

8.5. Процедура

нсс

#### (выбор видеоканала и регулировка громкости)

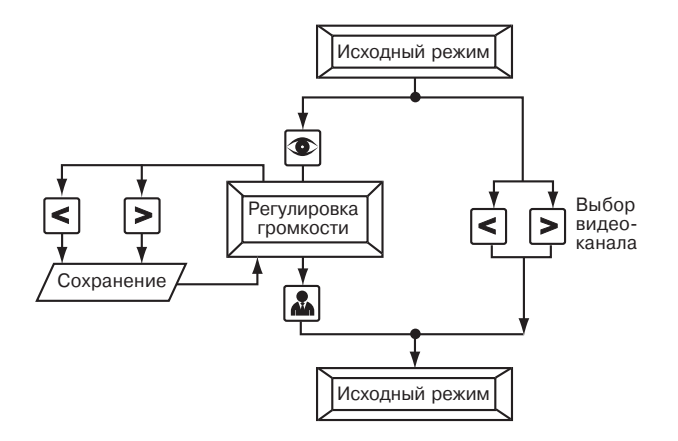

8.6. Режим «Настройка»

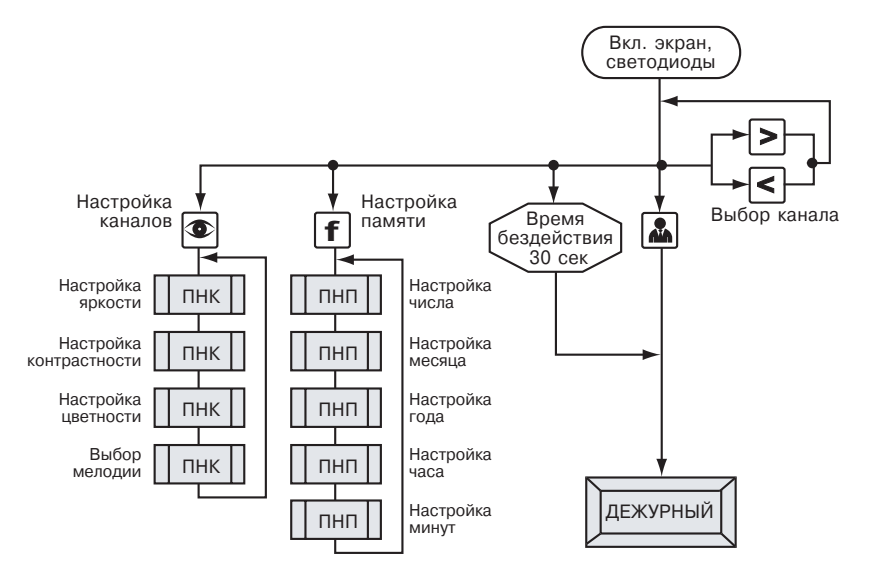

# 8.7. Процедуры

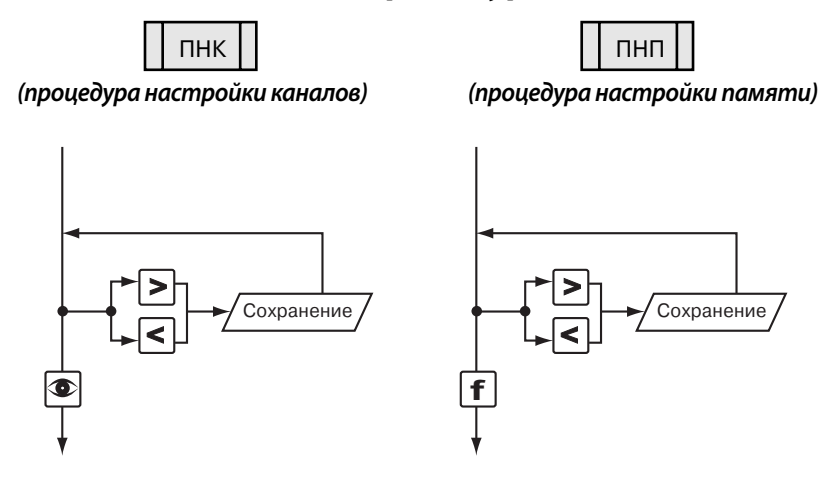

Коммутатор видеомонитора КМV1.4-2.4М предназначен для совместной работы с VM500-5.1CL(M) и обеспечивает подключение:

- До 2-х многоабонентных БВ координатно-матричного типа или одноабонентных БВ (переговорного устойства – ПУ) с видеокамерами;
- До 4 видеокамер;
- До 4 видеомониторов для одного абонента.

| Рабочая полоса частот видео | 505x10 <sup>6</sup> * Гц         |
|-----------------------------|----------------------------------|
| Видео вход                  | 0.81.4 В, 75 Ом                  |
| Количество видеовходов      | 4                                |
| Количество аудиовходов      | 2                                |
| Напряжение питания          | =1428 В (выпр.); +1114 В (стаб.) |
| Макс. мощность потребления  | 1 Вт                             |
| Габаритные размеры          | 136х80х30 мм                     |
| Масса, не более             | 0,15 кг                          |

#### Технические характеристики

\* Подходит для систем цветности PAL/NTSC.

## Конструкция

Конструктивно КМ выполнен в корпусе из пластмассы 4-го класса опасности (малоопасный) по ГОСТ 12.1.007. Степень защиты изделия при вертикальном закреплении и подводе кабелей снизу или сбоку: IP21, при подводе кабелей сверху: IP20 – по ГОСТ 14254.

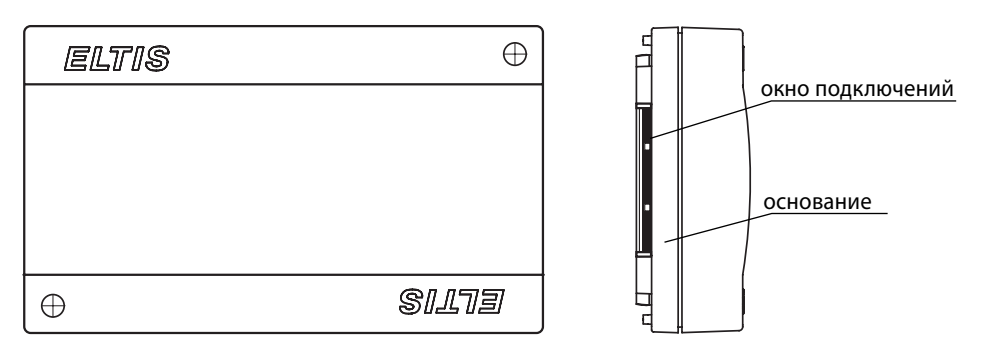

Корпус состоит из двух разъемных частей: основания и крышки. Крышка крепится к основанию двумя винтами, расположенными в углах по диагонали корпуса. В основании корпуса имеется секционно удаляемая стенка и окно для подвода кабелей внешних связей.

Внутри корпуса установлена плата с элементами и прижимная планка крепления кабелей двумя винтами. Устройство крепится к стене 2...4 винтами при снятой крышке через крепежные отверстия по углам основания.

На печатной плате расположены разъемы с соответствующими надписями:

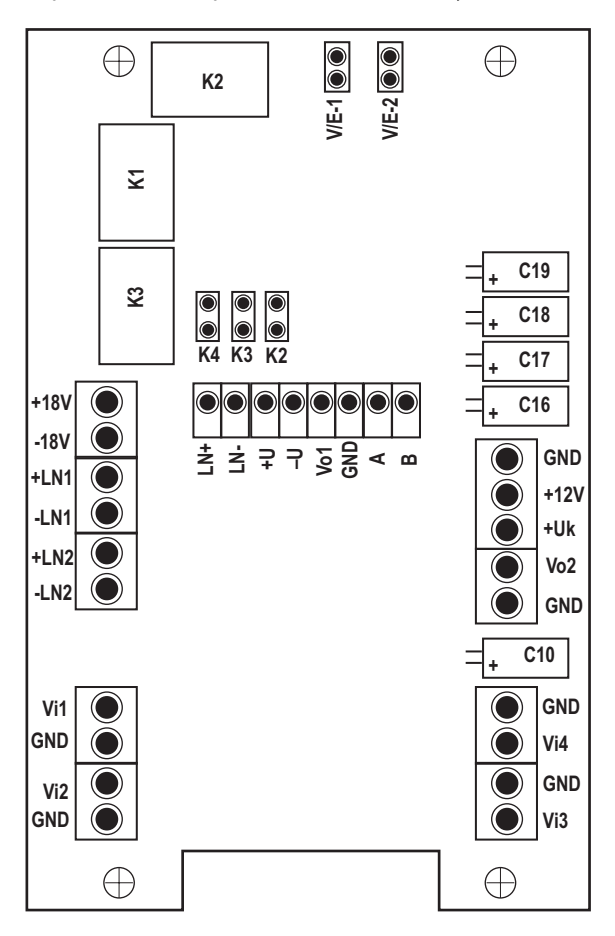

# Приложение II. КОММУТАТОР КМV1.4-2.4М

| Клемма |                                                                        | Назначение                           |  |  |  |
|--------|------------------------------------------------------------------------|--------------------------------------|--|--|--|
|        | +LN1, -LN1                                                             | Подключение аудиолиний от первого БВ |  |  |  |
|        | +LN2, -LN2                                                             | Подключение аудиолиний от второго БВ |  |  |  |
|        | Vi1                                                                    | Вход видео сигнала с 1-й камеры      |  |  |  |
| Б      | Vi2                                                                    | Вход видео сигнала со 2-й камеры     |  |  |  |
|        | Vi3                                                                    | Вход видео сигнала с 3-й камеры      |  |  |  |
| BX     | Vi4                                                                    | Вход видео сигнала с 4-й камеры      |  |  |  |
|        | +18V, -18V                                                             | Питание видеомонитора VM500          |  |  |  |
|        | +12V                                                                   | Питание коммутатора (стаб. +11+14 В) |  |  |  |
|        | +Uk                                                                    | Питание коммутатора (=1428 В)        |  |  |  |
|        | GND                                                                    | Общий провод                         |  |  |  |
|        | LN+, LN-                                                               | Выход аудиолинии                     |  |  |  |
|        | +U                                                                     | Подача питания к видеомонитору       |  |  |  |
| выход  | -U                                                                     | Общий провод                         |  |  |  |
|        | Vo1                                                                    | 1-й видеовыход                       |  |  |  |
|        | Vo2                                                                    | 2-й видеовыход                       |  |  |  |
|        | <b>А, В</b> Управление видеомонитором VM500, интерфейс RS <sup>4</sup> |                                      |  |  |  |

Джамперы **К2...К4** предназначены для конфигурирования подключения ВК к клеммам **Vi2...Vi4** соответственно:

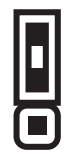

камера не подключена

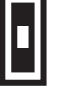

камера подключена

Джамперы V/E-1 и V/E-2 предназначены для определения типа БВ, подключаемого к клеммам +LN1 (-LN1) и +LN2 (-LN2) соответственно:

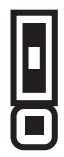

 малоабонентные блоки вызова VIZIT

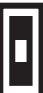

 все блоки вызова ELTIS, многоабонентные блоки вызова VIZIT

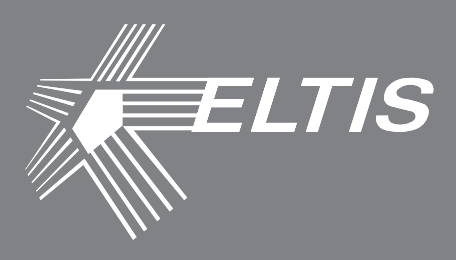

# Группа компаний «ЭЛТИС»

# 2016 г.

www.eltis.com www.элтис.рф